#### XMedical Guide será só em Inglês, Chinês e Coreano.

1

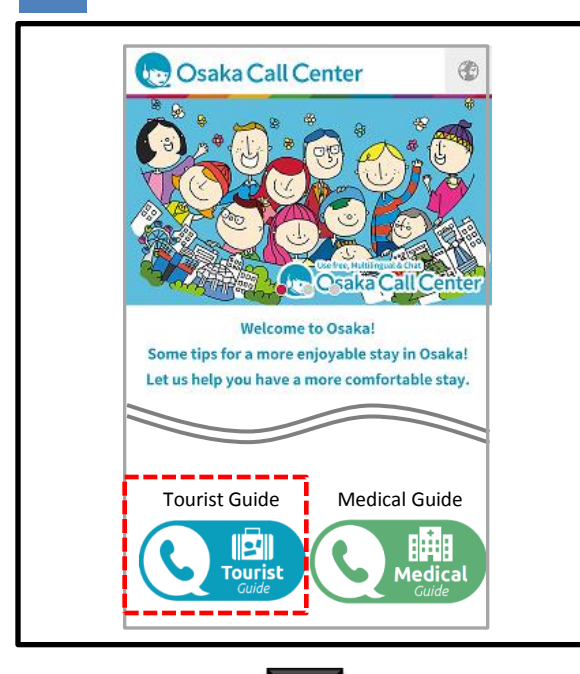

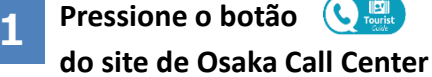

 ※ Antes de utilizar os serviços, verifique o conteúdo dos Termos de Condições de Uso.

X O serviço não estará disponível das 23:00 às 07:00.

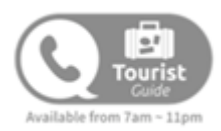

2

| •••• SoftBank 4G                                                                                                    | 17:24                                                                                     | T 8                                                      | 0 % 🔳                       |
|----------------------------------------------------------------------------------------------------|-------------------------------------------------------------------------------------------|----------------------------------------------------------|-----------------------------|
| ← https://                                                                                                    | /redirect.liveca                                                                          | ll.jp/(                                                  | :                           |
|                                                                                                    |                                                                                           |                                                          |                             |
|                                                                                                    |                                                                                           |                                                          |                             |
| Cosak Osak                                                                                                    | a Call Cent                                                                               | ter 0A                                                   |                             |
| In order to use this s<br>app using the buttor<br>been downloaded, y<br>Store. (In this case,<br>after downloading th | service, please<br>n below. If the a<br>ou will be rediru<br>please click the<br>ne app.) | open the Li<br>app has not<br>ected to the<br>button aga | veCall<br>yet<br>App<br>ain |
|                                                                                                    | OPEN APP                                                                                  |                                                          |                             |
|                                                                                                    |                                                                                           |                                                          |                             |
|                                                                                                    |                                                                                           |                                                          |                             |

2

Pressione o botão open APP como mostrado na figura à esquerda para abrir o aplicativo.

※Caso ainda não tenha o aplicativo (LiveCall) a página será transferida automaticamente para Apple Store, para que possa baixa-lo.

Após a instalação do aplicativo, não clicar em "iniciar". Utilizar o botão OPEN APP Osaka Call Center para iniciar. Para maiores detalhes, verificar a página 8.

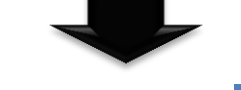

3

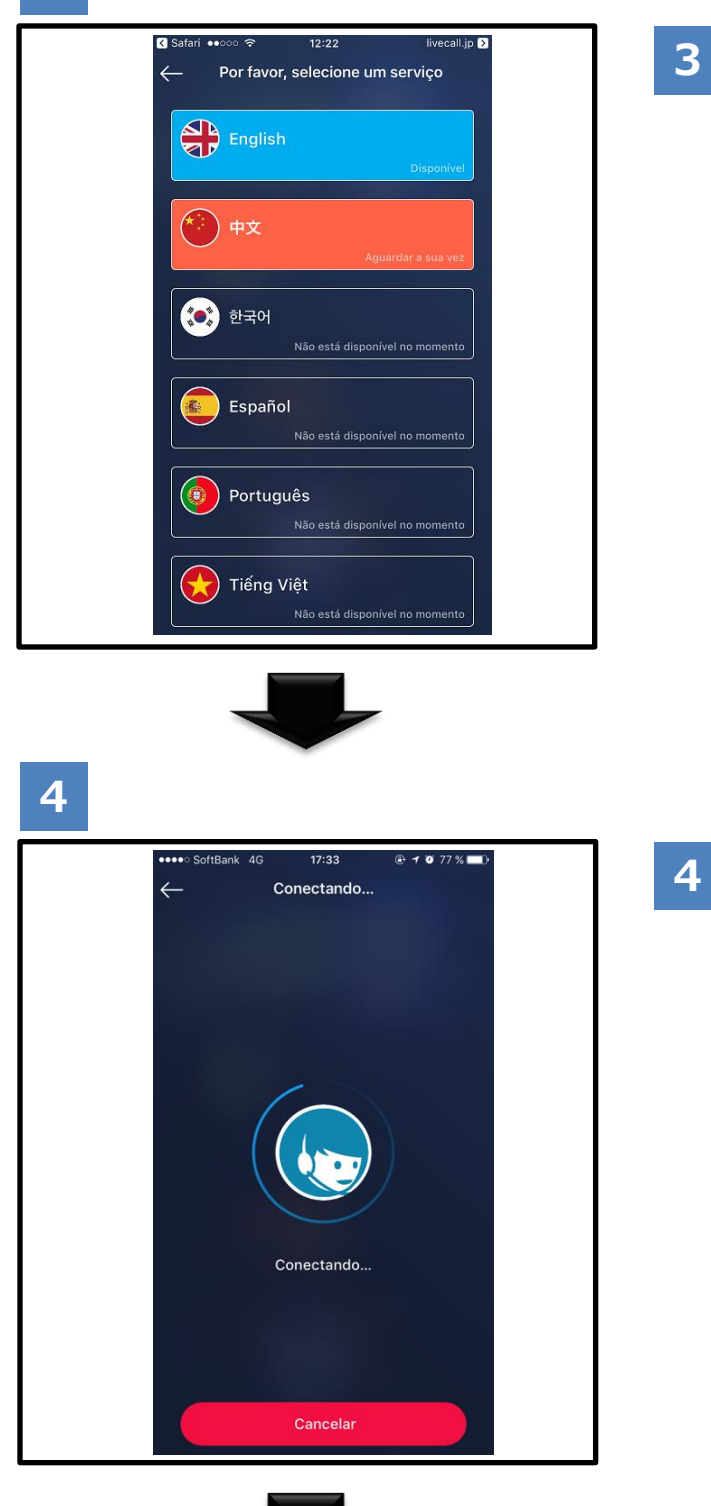

Escolha o idioma desejado. Após pressionar o botão....a ligação será direcionada para o operador específico. ※Dependendo da configuração do equipamento utilizado, será necessário usar o microfone. Para permitir, pressionar o botão [OK].

| English English Expensive              | <b>Disponível</b><br>Ao iniciar a chamada, irá<br>conectar com o operador.                              |
|----------------------------------------|----------------------------------------------------------------------------------------------------|
| ि <b>मंग्र</b><br>त्रुवाराण्ड २६२ वर्ष | <b>Aguardar a sua vez</b><br>O operador está atendendo<br>outra chamada, espere um<br>momento por favor |
| 환국에<br>Něj a ská disember to rover to  | Não está disponível no<br>momento<br>Serviço fora do horário de<br>atendimento.                         |

#### Conectando.

Se continuar na próxima tela por alguns minutos, há a possibilidade de que o operador está atendendo outra chamada. As chamadas serão conectadas por ordem de entrada.

Por favor, espere mais um instante ou tente ligar mais tarde.

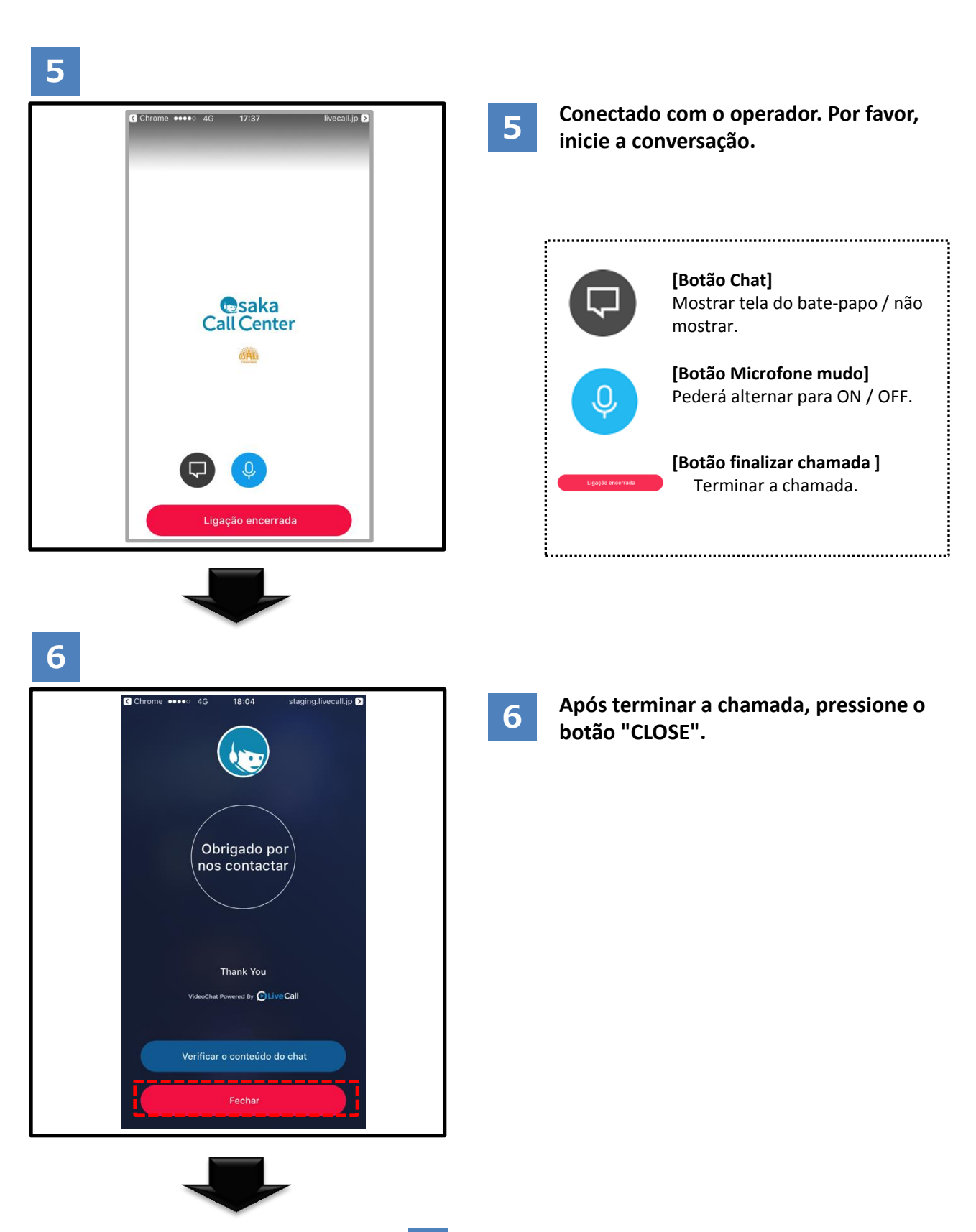

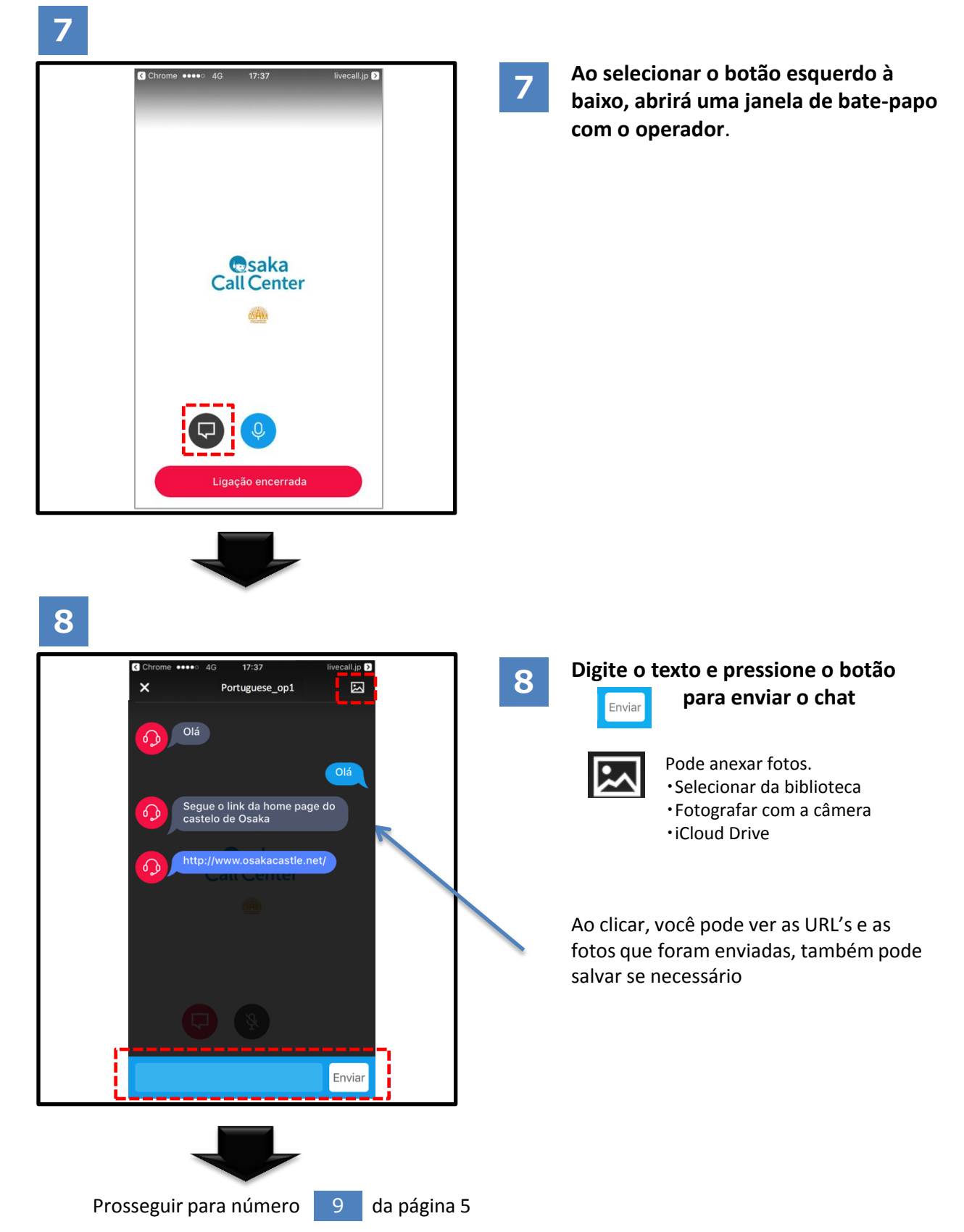

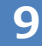

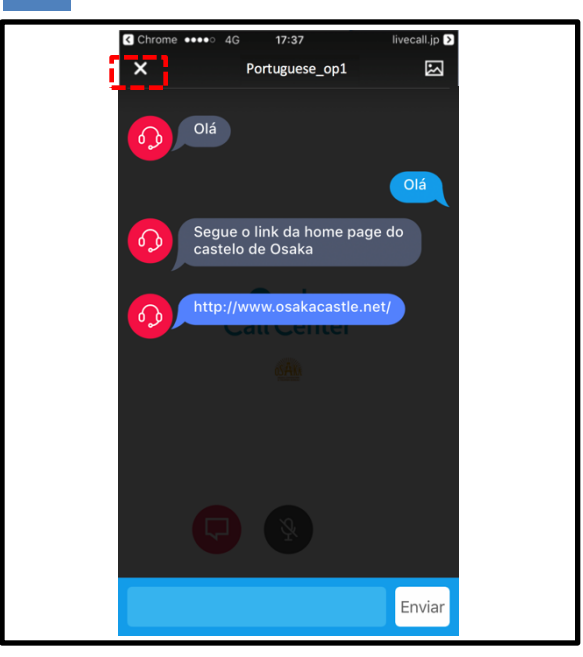

9

Por favor, pressione o botão  $\lceil \times \rfloor$  no canto superior esquerdo para fechar a janela do bate-papo.

# 10

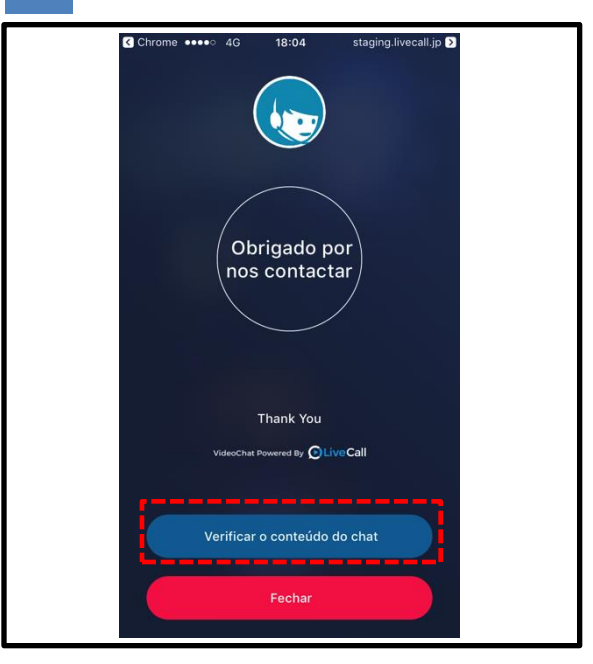

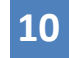

#### Depois de terminar a chamada, podese visualizar o conteúdo do bate-papo, pressionando o botão

Verificar o conteúdo do chat

Favor estar ciente de que, se você pressionar o botão "CLOSE" na parte inferior da tela ou se pressionar o botão "retorno" do browser na parte superior esquerda, as mensagens irão se apagar. Recomenda-se enviar o registro do histórico do bate-papo via e-mail. (ver página 6)

## 11

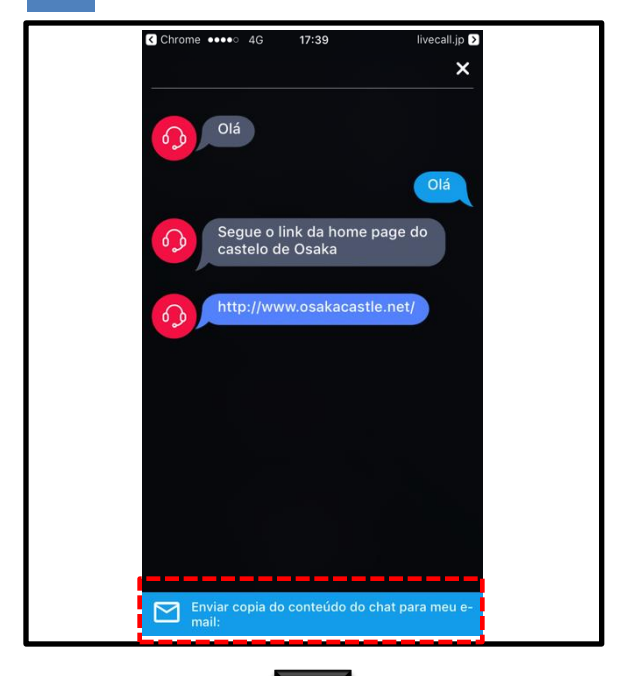

11

Para verificar o conteúdo do bate-papo, pressione o botão na parte inferior da tela.

# 12

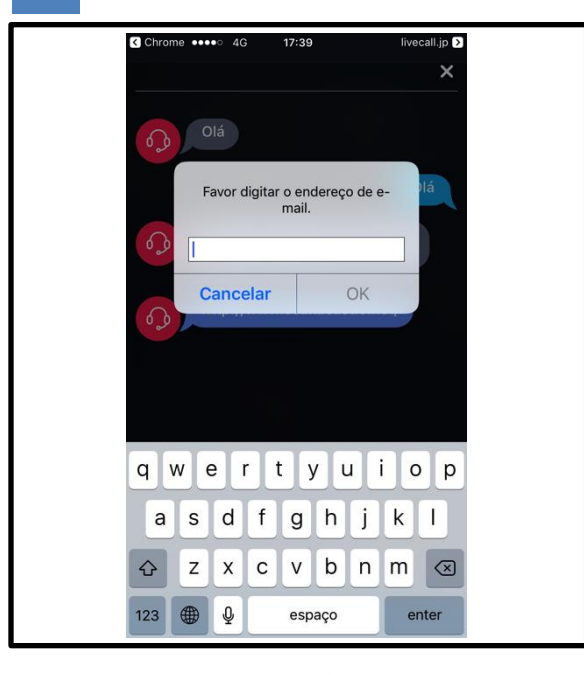

12

Por favor, digite o endereço de e-mail e pressione o botão "OK".

# 13

| noreply@livecall.jp<br>endereço: Tourism Demo<br>assunto: LiveCall chat on 2017-02-23 10:14<br>[10:13 Portuguese_op1]<br>Olá .<br>[10:13 Osaka Tourist Guide]<br>Olá .<br>[10:14 Portuguese_op1]<br>Segue o link da home page do castelo de Osaka.<br>[10:14 Portuguese_op1]<br>http://www.osakacastle.net/ | Poderá verificar o conteúdo do bate-<br>papo ou URL em formato de texto.<br>※ O e-mail será enviado<br>automaticamente. Não poderá ser<br>respondido. |
|----------------------------------------------------------------------------------------------------|----------------------------------------------------------------------------------------------------|
| [10:15 En_op1]<br>File: https://livecall-<br>uploads.s3.amazonaws.com/a5dc5052f668452e9fd246e04088d<br>029?Signature=e%2Fwp%2BJFIDCX7eJOHdFasDnZx11k%3D&Exp<br>ires=1488417648&AWSAccessKeyId=AKIAJRCYAGZCTE7VWPFA<br>(link expires 2017-03-02 10:20)                                                       | Ao clicar, você pode ver as URL's e as<br>fotos que foram enviadas. Caso<br>necessário, poderá salvar.                                                |

# • Se tiver bloqueado o microfone

"Ajustes"  $\rightarrow$  selecione a opção

"Privacidade". Serviços de localização Sim > Contactos 🔘 Instagram Calendários 🔀 🛛 Google Maps Lembretes S Skype  $\odot$ Fotografias Gera O LiveCall Partilha Bluetooth Ecrã e Brilho C TestCall Papel de parede Microfone StgCall Sons e háptica Reconhecimento da fala 险 WeChat Siri Câmara 💌 LINE Touch ID e código Saúde As aplicações que pediram acesso ao microfone Bateria HomeKit aparecerão aqui Privacidade Conteúdo multimédia 

# Como usar o aplicativo após a instalação.

Por favor, instalar o aplicativo na Apple Store. 。

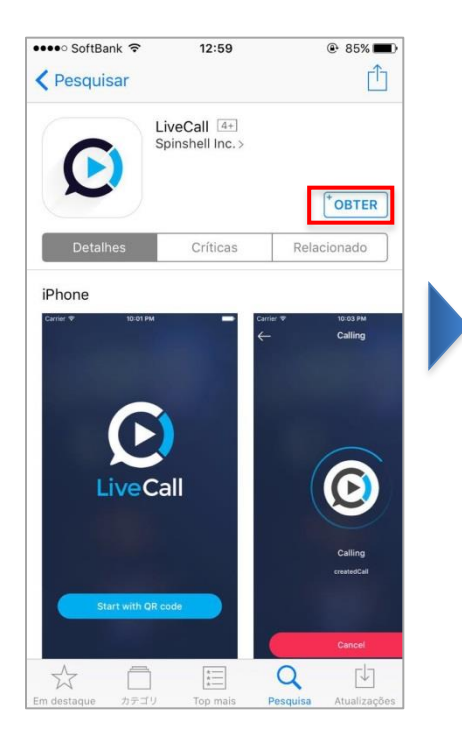

Não pressione o botão "Abrir" na tela da App Store, feche a janela Apple Store...

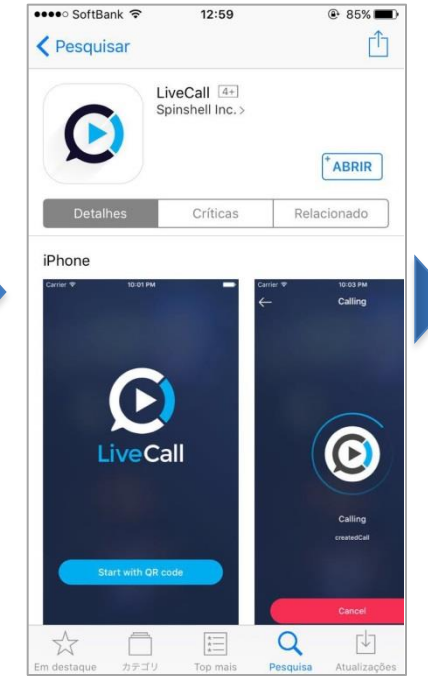

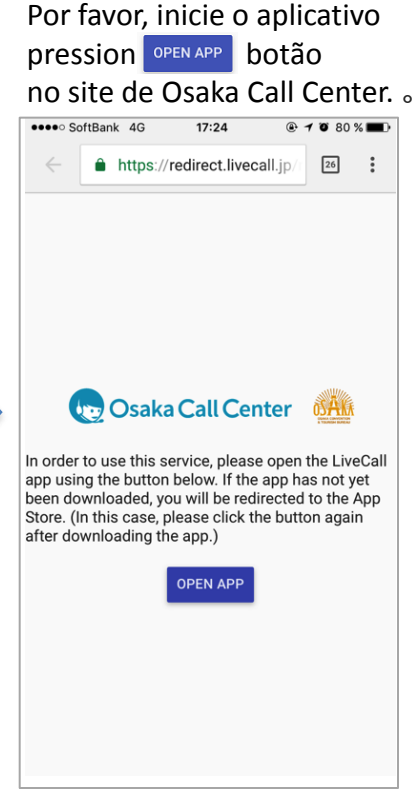

#### Caso sair da janela para colocar o nome de usuário e senha

Se estiver na tela de baixo, finalize o aplicativo.

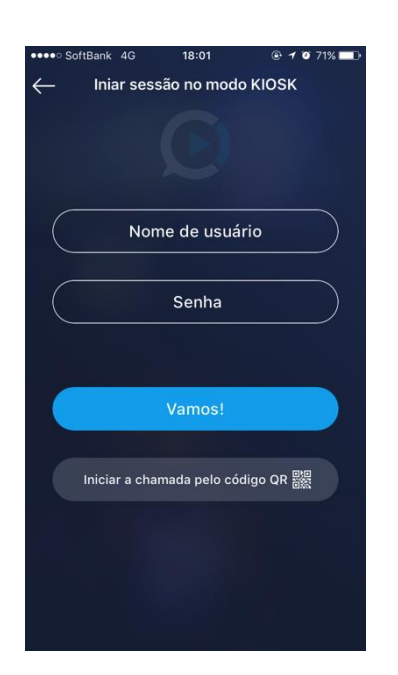

Novamente pressione-se OPEN APP Osaka call center e começe a usar o aplicativo.

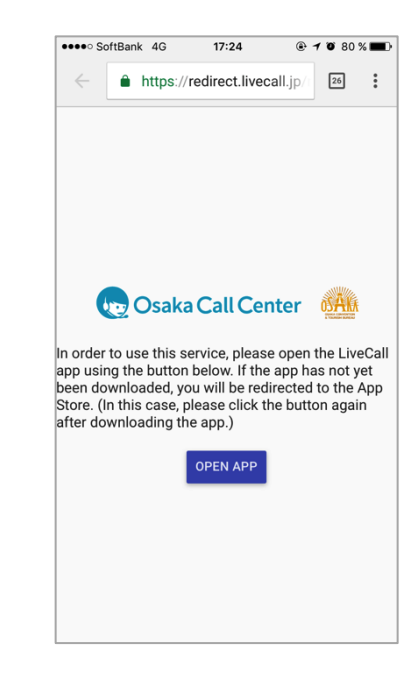